# 2021 COVID-19 SUPPLEMENTAL PAID SICK LEAVE (SPSL) UPDATE

# REASONS FOR TAKING LEAVE

#### **Caring for Yourself**

• The covered employee is subject to quarantine or isolation period or has been advised by healthcare provider to quarantine due to COVID-19

#### **Caring for a Family Member**

 Caring for a family member who is subject to quarantine or isolation period or has been advised by healthcare provider to quarantine due to COVID-19

#### **School or Childcare**

Closed or unavailable due to COVID-19 on premises.

#### **Vaccine Related**

- Attending appointment
- Experiencing side effects

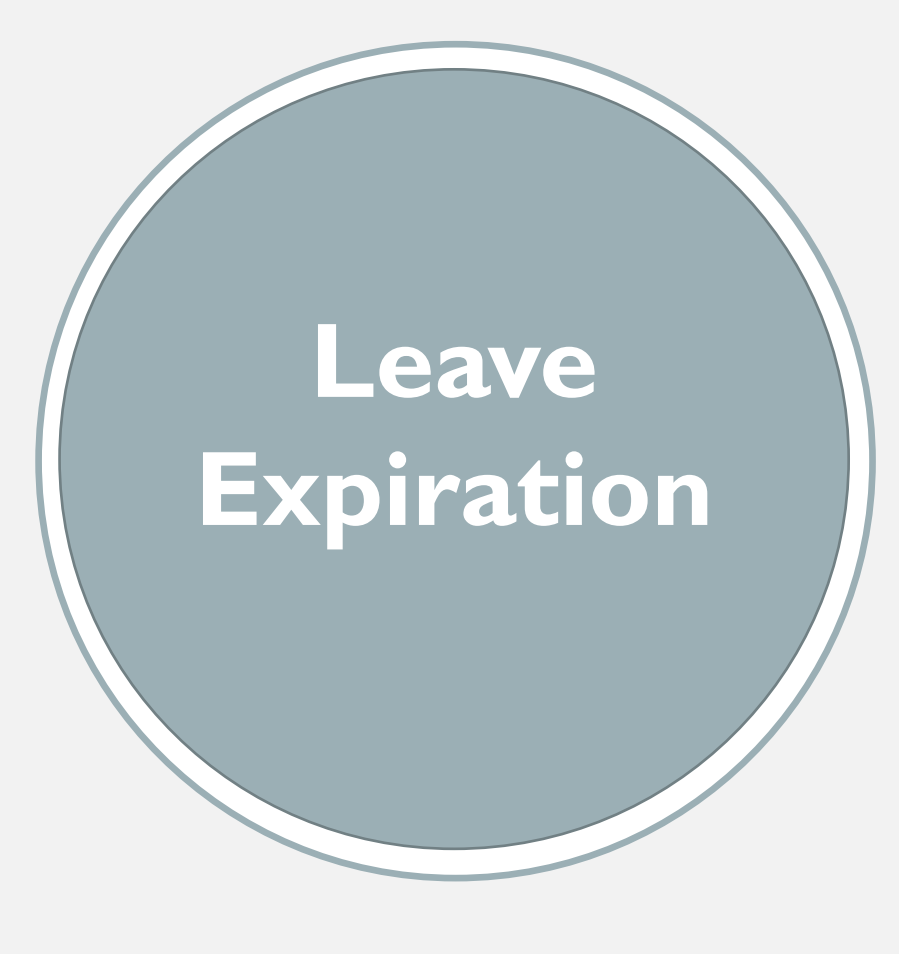

- Effective March 29, 2021- 80 hours of SPSL became available for COVID-19 related reasons from January 1, 2021, through September 30, 2021
- The requirement to provide 2021 COVID-19 Supplemental Paid Sick Leave will end on September 30, 2021. If the law expires while a covered employee is taking this leave, the employee can finish taking the amount of 2021 COVID-19 Supplemental Paid Sick Leave they are entitled to receive.
- No additional time may be requested after September 30, 2021

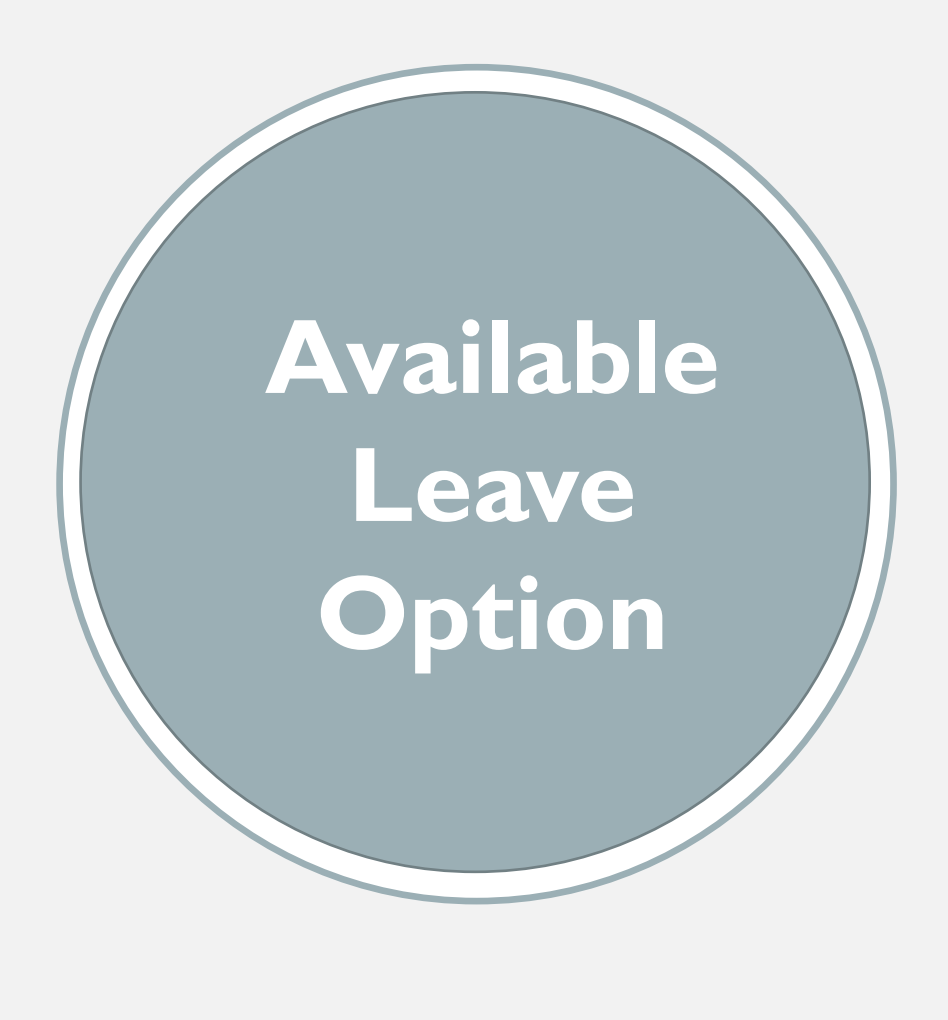

#### **County of Ventura Natural Disaster Pay**

- Effective April 19, 2020 through the end of the declared COVID-19 emergency
- One time 40-hour allotment
- If absences from work/telework are more than

   (3) consecutive workdays, employee must
   complete of Leave of Absence Request form
   and the Natural Disaster Pay Form

# FMLA CALCULATION: ROLLING METHOD

An Administrative Perspective

### "ROLLING" 12-MONTH PERIOD MEASURED BACKWARD

12-month period measured backward from the date an employee uses any FMLA leave. Under the "rolling" 12-month period, each time an employee takes FMLA leave, the remaining leave entitlement would be the balance of the 12 weeks which has not been used during the immediately preceding 12 months.

#### EXAMPLE #I

An employee requests three weeks of FMLA leave to begin on July 31st.

We look back 12 months (from July 31st back to the previous August 1st) to see if any FMLA leave had been used.

The employee had not taken any previous FMLA leave.

The employee is entitled to three weeks for FMLA and has nine more weeks available.

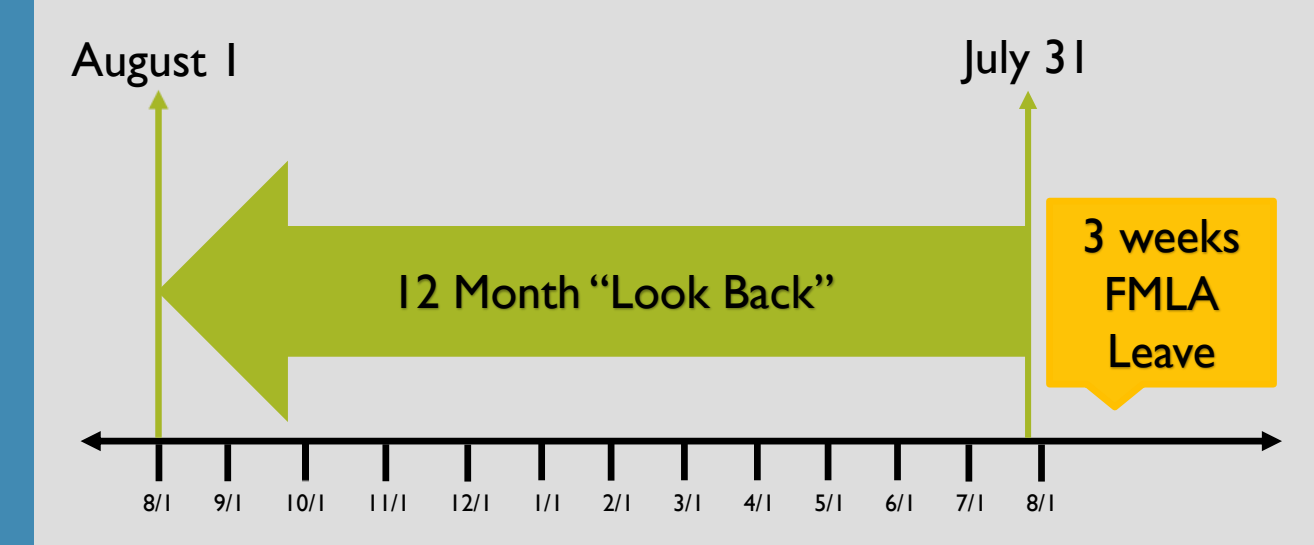

#### EXAMPLE #2

An employee requests two weeks of FMLA leave to begin on November 1st.

We look back 12 months (from November 1st back to the previous November 2nd)

We see that the employee had taken four weeks of FMLA leave beginning January 1st, four weeks beginning March 1st, and three weeks beginning June 1st.

The employee has taken 11 weeks of FMLA leave in the 12-month period and only has one week of FMLA-protected leave available.

After one week in November, the employee can next take FMLA leave beginning January 1st as the days of her previous January leave "roll off" the leave year.

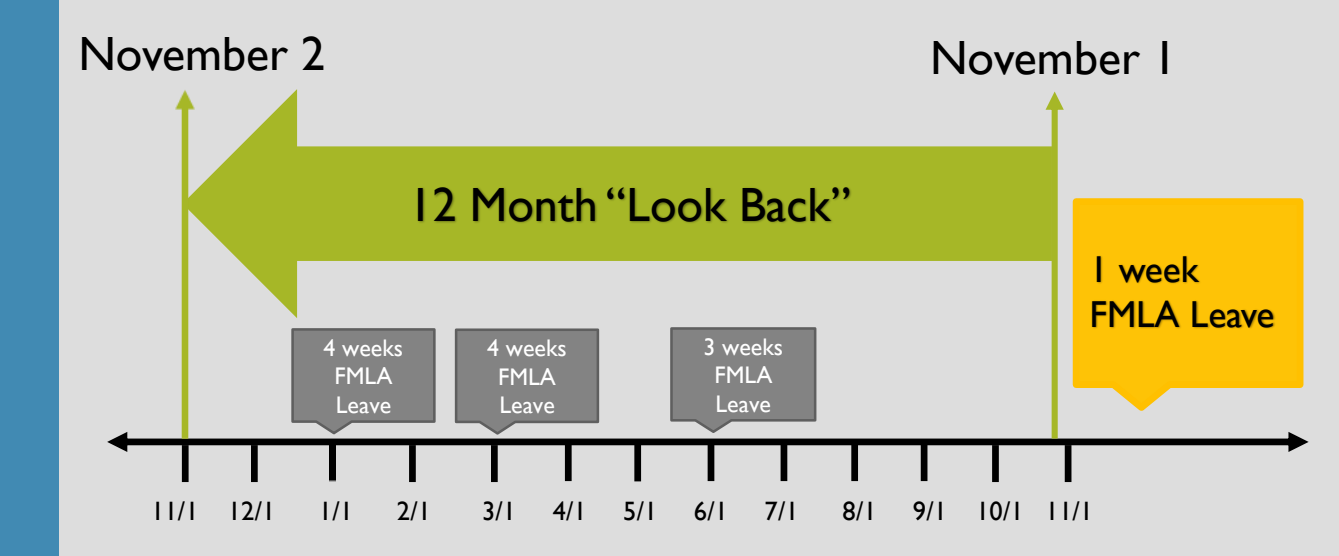

### **PROJECT ENVISAGE**

- Recertification at the end of the year will no longer be applicable Avoiding automatic resetting of FMLA
- Presagia will generate a Work List Item (WLI) once an employee gains FMLA or exhausts FMLA to easily transition cases
- Mandatory Training will be hosted in October. Details to follow

## GUIDE TO PRESAGIA

Vaccine Mandate LWOP

### COVID-19 VACCINATION REQUIREMENT

• On August 5, 2021, the California Department of Public Health (CDPH) issued a public health order requiring healthcare workers, who work in indoor settings where care is provided to patients or patients have access to for any purpose to have their first dose of a one-dose regimen series or their second dose of a two-dose regimen by September 30, 2021.

#### Non-compliant employees will receive LWOP letter 3 ways:

- I) Email from HR
- 2) Hand-delivered letter from manager
- 3) Letter mailed to home address

### ENTERING THE LEAVE IN PRESAGIA

|  | Reg | uest a | Leave |
|--|-----|--------|-------|
|--|-----|--------|-------|

What is the reason for the leave?

Next Cancel Employee: Alaniz, Jesus

#### O Medical (Serious Health Condition, Treatment, or Appointments)

Medical - Work Related (Illness or Injury, Treatment, or Appointments)

- O Pregnancy (The Employee is Pregnant or Recovering From Pregnancy)
- Bonding/Adoption/Foster care
- Military exigency

| O Medical (Serious Health Cond                                                        | dition, Treatment, or Appointments)                                                  |
|---------------------------------------------------------------------------------------|--------------------------------------------------------------------------------------|
| <ul> <li>Medical - Work Related (Illne</li> <li>Pregnancy (The Employee is</li> </ul> | ess or Injury, Treatment, or Appointments)<br>Pregnant or Recovering From Pregnancy) |
| <ul> <li>Bonding/Adoption/Foster car</li> </ul>                                       | re                                                                                   |
| O Military exigency                                                                   |                                                                                      |
| Other reasons                                                                         |                                                                                      |
| other reasons                                                                         |                                                                                      |
| Jury Duty                                                                             |                                                                                      |
| Public Health Emergency                                                               |                                                                                      |
| Vaccination                                                                           |                                                                                      |
| 4850                                                                                  |                                                                                      |
| Emergency personnel duty                                                              |                                                                                      |
| Military Rest and recuperation                                                        |                                                                                      |
| Care of injured veteran                                                               |                                                                                      |
| Bone Marrow Donor                                                                     |                                                                                      |
| Military Service                                                                      |                                                                                      |
| Military Training                                                                     |                                                                                      |
| Organ donor                                                                           |                                                                                      |
| Other                                                                                 |                                                                                      |
| Wedding/Civil Union                                                                   |                                                                                      |
| Suicide                                                                               |                                                                                      |
| Citizenship                                                                           |                                                                                      |

Initiate the leave and use the drop down to select "Other"

| Reason details                      |            |  | Employee: Alaniz, Jesus |
|-------------------------------------|------------|--|-------------------------|
| Relationship *<br>Extra information | Self       |  |                         |
| COVID vaccination r                 | equirement |  |                         |
| Military service                    |            |  |                         |
| Victim of violence                  |            |  |                         |
| Victim of crime                     |            |  |                         |
|                                     |            |  |                         |
|                                     |            |  |                         |

| Date and time request was received *        | 01-Oct-2021 1:18 PM PDT                                                 |
|---------------------------------------------|-------------------------------------------------------------------------|
| First expected date of absence *            | 01-Oct-2021                                                             |
| Last expected date of absence *             | 05-Nov-2021                                                             |
| Intermittent leave                          |                                                                         |
| Use accrued paid time off                   |                                                                         |
| Relevant employment profile *               |                                                                         |
| California >> United States ; No ; MGMT Oth | er Unrepresented ; No ; County Executive Office ; Disabili $\checkmark$ |
| Fotos information                           | To post to conclude                                                     |
| Extra Information                           | Insert template                                                         |
| COVID vaccination requirement               |                                                                         |
|                                             |                                                                         |
|                                             |                                                                         |

- The relationship will remain "Self"
- Add "COVID Vaccination Requirement" in the Extra Information section
- Expected Dates will be:
  - \*First day: 10/01/2021
  - \*Last day: 11/05/2021

| Summary of qualifications                                                                                              | Employee: Alaniz, Jesus Case: Leave-13605 |  |  |  |  |  |
|----------------------------------------------------------------------------------------------------|-------------------------------------------|--|--|--|--|--|
| First expected absence     Last expected absence     Add policy       01-Oct-2021     05-Nov-2021                      |                                           |  |  |  |  |  |
| Leave policy Remaining Start date End date Status<br>entitlement                                                       | Continuous                                |  |  |  |  |  |
| Generate entitlement updates 🗸                                                                                         |                                           |  |  |  |  |  |
|                                                                                                    |                                           |  |  |  |  |  |
|                                                                                                    |                                           |  |  |  |  |  |
|                                                                                                    |                                           |  |  |  |  |  |
|                                                                                                    |                                           |  |  |  |  |  |
| First expected absence     Last expected absence     Add policy       01-Oct-2021     05-Nov-2021                      |                                           |  |  |  |  |  |
| Leave policy Remaining Start date End date Status<br>entitlement                                                       | Continuous                                |  |  |  |  |  |
| COV Unlimited 01-Oct-2021 (1) O5-Nov-2021 Approved<br>Investigative<br>Leave<br>Eligible: N/A Conditions met: N/A Show |                                           |  |  |  |  |  |
| Generate entitlement updates 🔽                                                                                         |                                           |  |  |  |  |  |

- Use the drop down "Add policy" and select COV Investigative Leave
- The policy will be added and automatically approved

| Subject Worklist Status Due date Acti                                        |            |
|------------------------------------------------------------------------------|------------|
|                                                                              | on         |
| Print and send: Initial Correspondence Print and send To do 29-Sep-2021 Laur | <u>ich</u> |

| •                             | Correspondence (6) +                               |                       |                        |          |                   |             |  |
|-------------------------------|----------------------------------------------------|-----------------------|------------------------|----------|-------------------|-------------|--|
|                               | Title                                              | Status                | Mode of Correspondence |          | Date of Correspo  | ondence     |  |
|                               | Initial Correspondence                             | To be sent            |                        |          | 28-Sep-2021 1:25  | PM PDT      |  |
|                               | Initial Correspondence                             | Sent                  | Mailed                 |          | 24-Sep-2021 3:58  | PM PDT      |  |
|                               | Leave determination notice                         | Sent                  | Mailed                 |          | 24-Sep-2021 3:48  | PM PDT      |  |
|                               | Case related documentation                         | Received              | Upload                 |          | 24-Sep-2021 3:45  | PM PDT      |  |
|                               | Initial Correspondence                             | Sent                  | Mailed                 |          | 24-Sep-2021 3:35  | PM PDT      |  |
|                               | Request Form                                       | Received              | E-mail                 |          | 24-Sep-2021 3:29  | PM PDT      |  |
| Proposed/Approved leave (4) + |                                                    |                       |                        |          |                   |             |  |
|                               | Applicable policy                                  |                       |                        | Status   | Date period began | End date    |  |
|                               | County of Ventura Investigative Leave - COV Invest | igative Leave - Other | (Self)                 | Approved | 01-Oct-2021       | 05-Nov-2021 |  |
|                               |                                                    |                       |                        |          |                   |             |  |

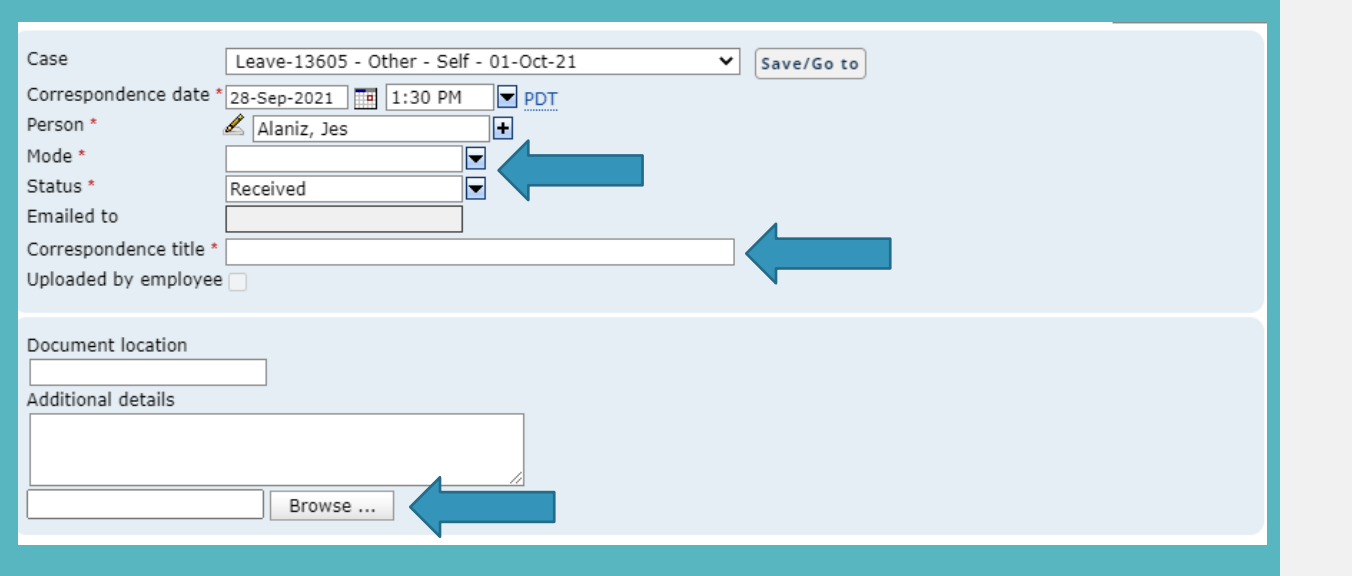

- Cancel the worklist item that generated the Initial Correspondence
- Add the Public Health Order Letter that has been drafted for the employee
  - Click the (+) on the Correspondence tab
  - > Under Mode, select a method
  - Under Status, select "Sent"
  - Correspondence title type, "CDPH Notice"
  - > Use the Browse to upload the letter